## คู่มือการตั้งค่า Mail ผ่านโปรแกรม Mozilla Thunderbird

1.ทำการเปิดโปรแกรม Mozilla Thunderbird เลือกที่เมนู Tools >>> คลิกเลือก E-mail Accounts Settings...

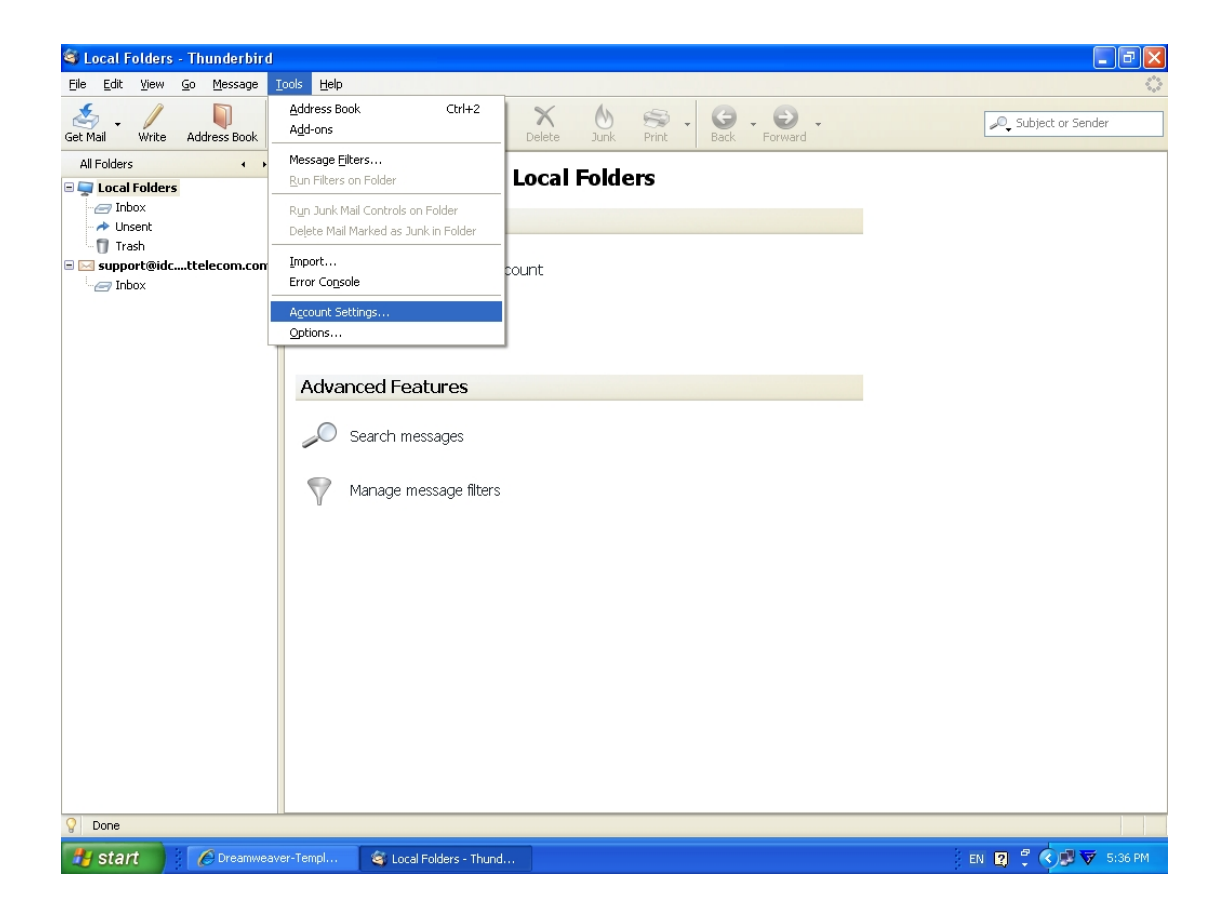

2.ทำการเลือก Server Settings ภายใต้ Account ที่ต้องการ
ทำการแก้ไขข้อมูลที่ช่อง Server Name : webmail.idc.cattelecom.com หรือ
ip: 61.19.245.242
ส่วน User Name ให้ใส่ชื่อ E-mail แบบเต็ม เช่น <u>support@idc.cattelecom.com</u>

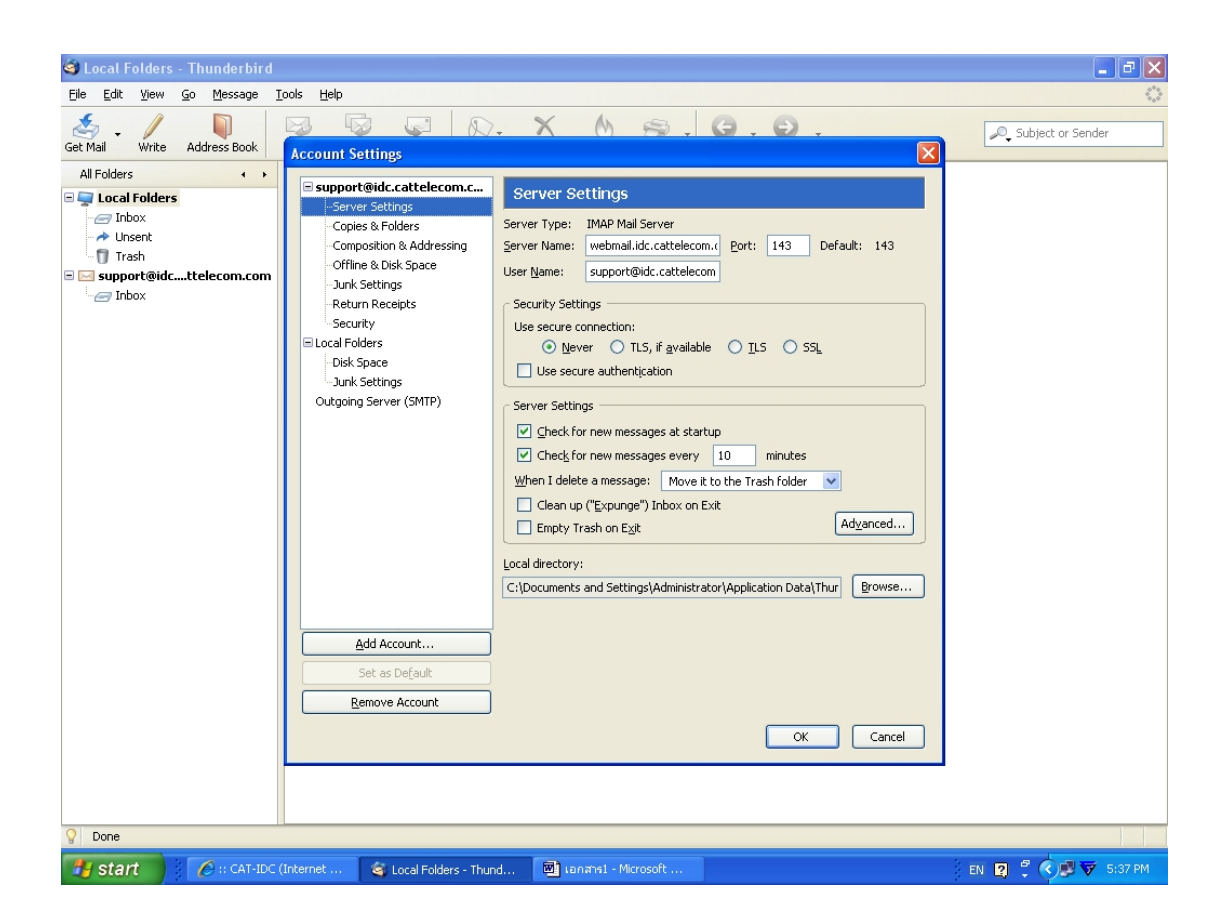

3. เลือกที่หัวข้อ Outgoing Server (SMTP) แล้วเลือก Edit... Account ที่ใช้ในการส่งเมล์

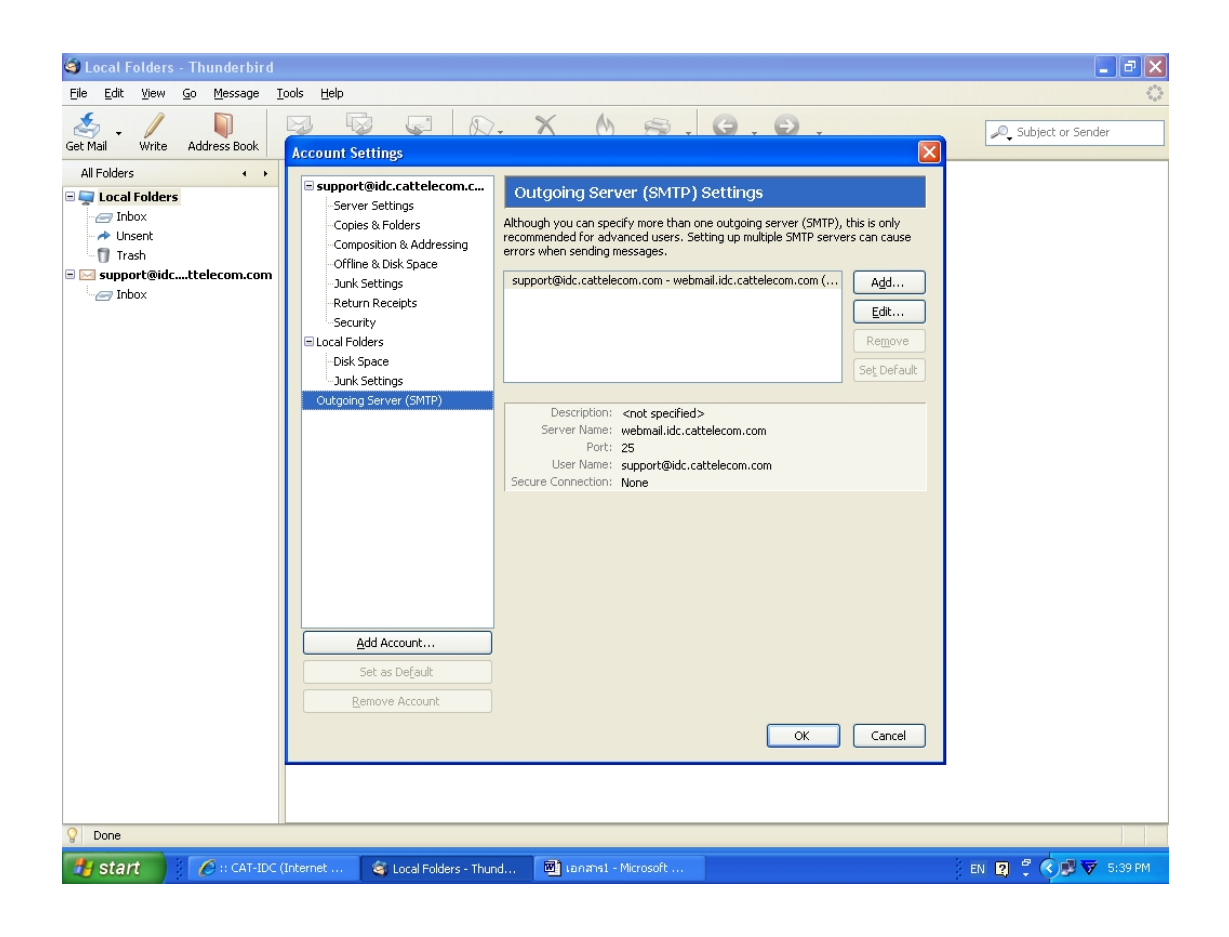

## 4. เลือกทำเครื่องหมายถูกที่ช่องสีเหลี่ยมในส่วนของ Use name and password ในส่วน User Name ให้ไส่ชื่อ E-mail แบบเต็ม เช่น <u>support@idc.cattelecom.com</u>